New Procedure for transfer for the following facilities 9750 SDC 9808 MWR Library 9829 Community Events 9828 Community Events Food 9828 Special Events Acct 81 9835 Auto Hobby 9865 Open Base Events 9871 Youth Activities 9879 Youth Sports Program 9880 Teen Center 9900 Tours Office

Step 1 Double click the External Transfer Form

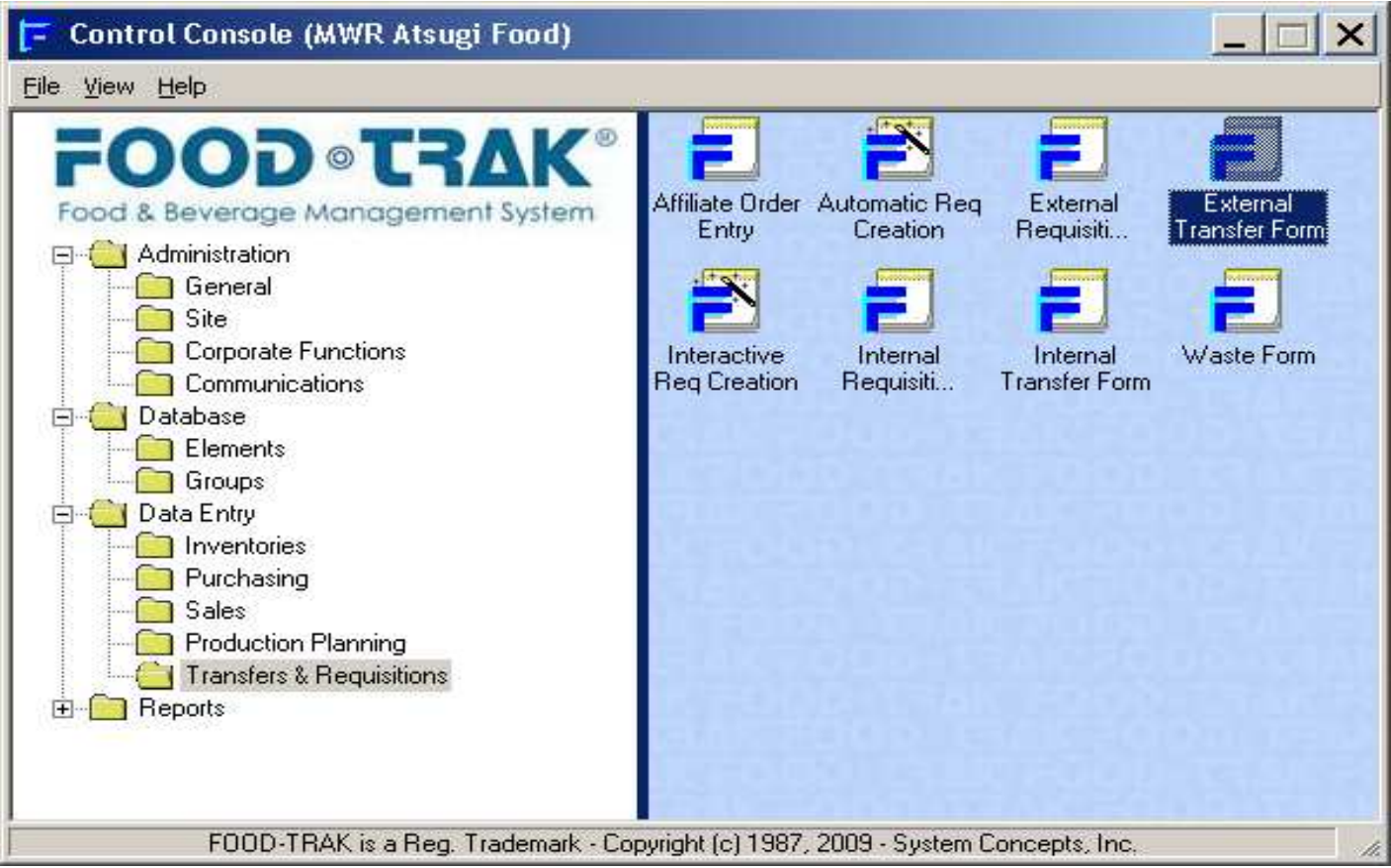

## Step 2 Choose Blank Transfer

| 🔁 External Transfers - MWR Atsugi Food (AAC)    |                                  |                               |
|-------------------------------------------------|----------------------------------|-------------------------------|
|                                                 |                                  |                               |
| New Forms and Requisitions                      | Edit Existing Transfers          |                               |
|                                                 |                                  |                               |
| ZBlank Transfer                                 | ¥→ T017089 7/14/2009 9:56:00 AM  | MW/B Yokosuka                 |
| <ul> <li>Vitalis Inventoru Templates</li> </ul> | X → T017044 7/1/2009 8:41:00 AM  | MWR New Sanno Hotel           |
| Cose inventory reinplaces                       | X→ T016985 6/25/2009 8:18:00 AM  | 9835 Auto Hobby 701000 (1111) |
|                                                 | ×→ T016984 6/25/2009 8:08:00 AM  | 9835 Auto Hobby 701000 (1111) |
|                                                 | ×→ T016983 6/25/2009 7:24:00 AM  | COMBINED BACHELOR HOUSI       |
|                                                 | ×→ T016937 6/17/2009 9:42:00 AM  | Bowling Award 9848/785000     |
|                                                 | ×→ T016838 5/28/2009 8:31:00 AM  | MWR New Sanno Hotel           |
|                                                 | ×→ T016830 5/27/2009 9:21:00 AM  | SDC MWR                       |
|                                                 | ★→ T016792 5/22/2009 3:01:00 PM  | 9835 Auto Hobby 701000 (1111) |
|                                                 | ×→ T016784 5/21/2009 7:15:00 AM  | MWR New Sanno Hotel           |
|                                                 | ×→ T016718 5/6/2009 8:16:00 AM   | MWR New Sanno Hotel           |
|                                                 | X→ T016628 4/28/2009 7:52:00 AM  | 9835 Auto Hobby 701000 (1111) |
|                                                 | ×→ T016601 4/23/2009 1:31:00 PM  | COMBINED BACHELOR HOUSI       |
|                                                 | ×→ T016545 4/14/2009 7:51:00 AM  | MWR Yokosuka                  |
|                                                 | ×→ T016521 4/9/2009 11:37:00 AM  | MWR New Sanno Hotel           |
|                                                 | ×→ T016351 3/17/2009 10:36:00 AM | MWR New Sanno Hotel           |
|                                                 | X→ T016321 3/9/2009 8:22:00 AM   | MWR New Sanno Hotel           |
|                                                 | Y→ 1016167 2/12/2009 3-18-00 PM  | MW/R New Sanno Hotel          |
| · · · · · · · · · · · · · · · · · · ·           |                                  |                               |
| More                                            | More                             |                               |

## Step 3 Choose the Cost Center or Facility from the "Send To" field.

| 루 External Transfers - M       | WR Atsugi Food (AAC) |                |                                 |               | _ B ×  |
|--------------------------------|----------------------|----------------|---------------------------------|---------------|--------|
| <u>File E</u> dit <u>H</u> elp |                      |                |                                 |               |        |
| 🗅  📾 🖌 🖻 🎒                     | X 🖻 💼 🕫 🖊 😭 🏷        | 🗐 🖪 🔗 🖾 📽 🧐    | Calculate Costs: FIFO 🔹         |               |        |
| Header Items                   |                      |                |                                 |               |        |
|                                |                      |                |                                 |               |        |
| Transfer ID:                   |                      | Transfer Date: |                                 | Time:         |        |
|                                |                      | 7/20/2009      |                                 | 04:40 PM      |        |
| Send to:                       |                      | Reference:     |                                 | Personnel:    |        |
|                                |                      |                |                                 | steve.miller  |        |
|                                |                      | ,              |                                 | ,             |        |
| Comment:                       |                      |                |                                 |               |        |
|                                |                      |                |                                 |               |        |
|                                |                      |                |                                 |               |        |
|                                |                      |                |                                 |               |        |
| Created: 7/20/2009 4:37:44     | PM (steve.miller)    |                | Modified:7/20/2009 4:37:44 PM ( | steve.miller) |        |
|                                |                      |                |                                 |               |        |
|                                |                      |                |                                 |               |        |
|                                |                      |                |                                 |               |        |
|                                |                      |                |                                 |               |        |
|                                |                      |                |                                 |               |        |
|                                |                      |                |                                 |               |        |
|                                |                      |                |                                 |               |        |
|                                |                      |                |                                 |               |        |
|                                |                      |                |                                 |               |        |
|                                |                      |                |                                 |               |        |
|                                |                      |                |                                 |               |        |
|                                |                      |                |                                 |               |        |
|                                |                      |                |                                 |               |        |
|                                |                      |                |                                 |               |        |
|                                |                      |                |                                 |               |        |
| Number of Items:               | 0                    | Total Units:   | 0.00                            | Est. Total:   | \$0.00 |

Step 4 Once you select the cost center or facility continue transfer as normal. In the "Reference" Field please enter the manual Mess Req # or email date of the request from the facility. You can paste the email into the comments field.

| 🔁 External Transfers - MWR Atsugi Food (AAC)                |                |                                 |               | <u>_ 8 ×</u> |
|-------------------------------------------------------------|----------------|---------------------------------|---------------|--------------|
| <u>File Edit H</u> elp                                      |                |                                 |               |              |
| 🗅 🔲 🥯 🖌 🖻 🎒 X 🖻 💼 🗠 🛤 💣 🏷 🛢                                 | 🗉 🖪 🔗 🖾 📽 🕸 o  | alculate Costs: FIFO 🔹          |               |              |
| Header Litems                                               |                |                                 |               |              |
|                                                             |                |                                 |               |              |
| Transfer ID:                                                | Transfer Date: |                                 | Time:         |              |
|                                                             | 7/20/2009      |                                 | 04:40 PM      |              |
| Send to:                                                    | Reference:     |                                 | Personnel:    |              |
| 0965 Open Rece Evente (1111)                                |                |                                 | steve miller  |              |
|                                                             | 1              |                                 |               |              |
| Comment:                                                    |                |                                 |               |              |
|                                                             |                |                                 |               |              |
| Per conversation keep 9807, rest change to external vendor: | s.             |                                 |               |              |
|                                                             |                |                                 |               |              |
| r<br>Created: 7/00/2000 4:37:44 BM (steve miller)           |                | Modified:7/20/2000 4:37:44 PM ( | stava millar) |              |
| Created, 772072003 4.37.44 PWI (Steve.niller)               |                | Woaniea.772072003 4.37.44 PW (  | steve.nimer)  |              |
|                                                             |                |                                 |               |              |
|                                                             |                |                                 |               |              |
|                                                             |                |                                 |               |              |
|                                                             |                |                                 |               |              |
|                                                             |                |                                 |               |              |
|                                                             |                |                                 |               |              |
|                                                             |                |                                 |               |              |
|                                                             |                |                                 |               |              |
|                                                             |                |                                 |               |              |
|                                                             |                |                                 |               |              |
|                                                             |                |                                 |               |              |
|                                                             |                |                                 |               |              |
|                                                             |                |                                 |               |              |
|                                                             |                |                                 |               |              |
| Number of Items: 0                                          | otal Units:    | 0.00                            | Est Total:    | \$0.00       |

Step 5 Select the items from the name field (type in the name) or use the binoculars to open the database view and click and drag.

| 🔁 External Transfers - MW                              | R Atsugi Food (AAG | c) 📃      |            |
|--------------------------------------------------------|--------------------|-----------|------------|
| <u>File E</u> dit <u>H</u> elp                         |                    |           |            |
| 🗅 🔲 🌚 🖌 🖻 🎒 🐰                                          | 🖻 🛍 🗠 🖊            | 🗗 🐂 🔤     | <u>م (</u> |
| 🕼 😰 🏦 Calculate Costs: 🛙                               | FO 🔹               |           |            |
| Header Items                                           |                    |           |            |
| Quantity Unit                                          | Cost               | Extension | Fro        |
|                                                        |                    |           |            |
|                                                        |                    |           |            |
|                                                        |                    |           |            |
| 1                                                      |                    |           |            |
| Name                                                   |                    | <b>_</b>  |            |
| Number of Items: 0                                     | Total Units:       | 0.00      | Est.       |
| Select from the list                                   |                    |           |            |
| 10th Gatorade                                          |                    |           |            |
| AGC BF Steak & Eggs                                    |                    |           |            |
| AGC Egg Benedict                                       |                    |           |            |
| AGC Bey Coffee                                         |                    |           |            |
| AGC BF Bagels andwich<br>AGC BF Bagels w/ Cream Cheese |                    |           |            |
| AGC BF Biscuit&Country Gravy                           |                    |           |            |
| AGC BF French Toast                                    |                    |           |            |
| AGC BF Umelet Sandwich<br>AGC BF Pan Cake              |                    |           |            |
| AGC BF Southern Breakfast<br>AGC BF Sub Hollandaise    |                    |           |            |

Step 5 Continued or use the binoculars to open the database view and click and drag.

| 🔁 Select Item                                            |                                                       |
|----------------------------------------------------------|-------------------------------------------------------|
| <u>Eile E</u> dit <u>V</u> iew <u>H</u> elp              |                                                       |
| 🛤 🗠 🥔 🐂 🔯 🖓 🖓                                            |                                                       |
| ↓                                                        |                                                       |
| Name Abbrev Reference eport Grou                         |                                                       |
|                                                          | 📴 External Transfers - MWR Atsugi Food (AAC)          |
| List: All Items: Name, Abbreviation, Reference, or Group | File Edit Help                                        |
| Name                                                     |                                                       |
| 10th Gatorade —                                          | L   🖶 🤍 🗸   L   😂   & 🖻 🛍   🗠   🗛   😭 🏷   💷   L 📿 ⊘ 👘 |
| 10th Soda                                                | He white character FICO                               |
| AGC BF Steak & Eggs                                      |                                                       |
| AGC Egg Benedict                                         | Header Items                                          |
| AGC Bagel Choice                                         | Quantity Unit Cost Extension Fro                      |
| AGC Bev Coffee                                           |                                                       |
| AGC BF Bagel Sandwich                                    |                                                       |
| AGC BE Bagels w/ Cream Cheese                            |                                                       |
| ACC PE Pisouilt Country Group                            |                                                       |
|                                                          |                                                       |
| AGL BF Build Your Uwn Umelet                             |                                                       |
| AGC BF French Toast                                      |                                                       |
|                                                          | Name 🔽                                                |
| 2070 itoma                                               |                                                       |
|                                                          | Number of Items: JU J Total Units: JU.UU Est.         |

Step 6 Once all the items are entered on the transfer screen complete the transfer by click the "check mark".

| 🔁 External Transfers - MWR Atsugi Food (AAC) |                            |                     |                       |                          |        |  |
|----------------------------------------------|----------------------------|---------------------|-----------------------|--------------------------|--------|--|
| <u> E</u> ile <u>E</u> dit <u>H</u> elp      |                            |                     |                       |                          |        |  |
| 🗅  🚭 🖌 🖸                                     | ) 🖨 % 🖻 🖬                  | ~ 🔺 🖻 🐂 📼           | 1 🖪 🔗 🖾 😭             | 📸 🛛 Calculate Costs: 🛛 F | TFO 🔹  |  |
| Header Items                                 |                            |                     |                       |                          |        |  |
|                                              |                            |                     |                       |                          |        |  |
| Transfer ID:                                 |                            | Transfer Date:      |                       | Time:                    |        |  |
|                                              |                            | 7/20/2009           |                       | 04:40 PM                 |        |  |
| Send to:                                     |                            | Reference:          |                       | Personnel:               |        |  |
| Denos Orean Denos                            |                            |                     |                       | etouo millor             |        |  |
| 19665 Open Base                              | Events (1111)              |                     |                       | steve.miler              |        |  |
| Comment:                                     |                            |                     |                       |                          |        |  |
| Per conversation                             | keep 9807, rest change t   | o external vendors. |                       |                          |        |  |
| Created: 7/20/2009                           | 9 4:37:44 PM (steve.miller | )                   | Modified:7/20/2009 4: | 37:44 PM (steve.miller)  |        |  |
|                                              |                            |                     |                       |                          |        |  |
|                                              |                            |                     |                       |                          |        |  |
|                                              |                            |                     |                       |                          |        |  |
|                                              |                            |                     |                       |                          |        |  |
| Number of Items:                             | 0                          | Total Units:        | 0.00                  | Est. Total:              | \$0.00 |  |

Step 7 You will see a dialog box "Sending" you can either save to disk or complete without sending. Once it is completed you will need to provide copy to the facility receiving the product and a signed copy to accounting.

| 🔚 Sending                                                                                                    |             | ×                       |  |  |  |
|----------------------------------------------------------------------------------------------------|-------------|-------------------------|--|--|--|
| The store specified cannot be located on this system. You<br>can email this file to the other store or save it to a diskette. |             |                         |  |  |  |
| 🗖 Prin                                                                                                    | t this form |                         |  |  |  |
| Mail<br>Return Receipt                                                                                                    | Save        | Complete w/o<br>Sending |  |  |  |